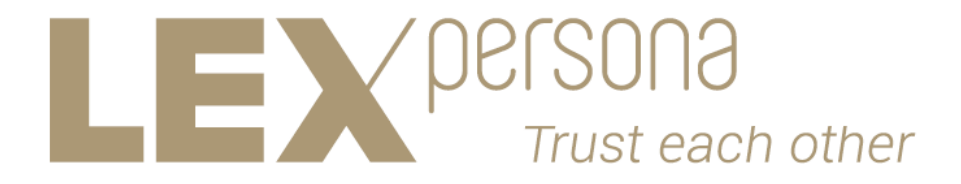

# Sunnystamp PKI

# Sunnystamp Legal Persons CA

# **Guide du RCPS**

Version 1.1

Tous droits réservés

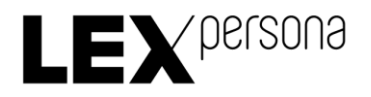

# Sunnystamp PKI

# Sunnystamp Legal Persons CA

# Guide du RCPS

Version 1.1

Historique des révisions

| Version | Date       | Auteur          | Commentaires            |
|---------|------------|-----------------|-------------------------|
| 1.0     | 03/07/2017 | Julien PASQUIER | Version initiale        |
| 1.1     | 07/11/2017 | Julien PASQUIER | Ajout de copies d'écran |

#### Table des matières

| 1 Acronymes et définitions                                              | 3  |
|-------------------------------------------------------------------------|----|
| 2 Introduction                                                          | 3  |
| 2.1 Objet du document                                                   | 3  |
| 3 Procédures de demande de Certificat                                   | 3  |
| 3.1 Processus de validation et de signature de la demande de Certificat | 4  |
| 3.1.1 Remplissage du formulaire PDF de demande de Certificat            | 4  |
| 3.1.2 Création et lancement du Parapheur sur Sunnystamp                 | 4  |
| 3.1.3 Signature du RCPS                                                 | 11 |
| 3.1.4 Signature du RL                                                   | 14 |
| 3.2 Remise du Certificat par l'AE                                       | 14 |
| 4 Procédures de révocation                                              |    |
| 5 Annexes                                                               |    |
| 5.1 E-mail de demande de révocation                                     | 17 |
|                                                                         |    |

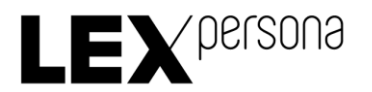

# 1 Acronymes et définitions

| AC         | Autorité de Certification « Sunnystamp Legal Persons CA » gérée par Lex Persona. |
|------------|----------------------------------------------------------------------------------|
| AE         | Autorité d'Enregistrement de l'AC.                                               |
| Certificat | Certificat délivré par l'AC.                                                     |
| CN         | Common Name.                                                                     |
| RCPS       | Responsable de la Clé Privée du Sujet.                                           |
| RL         | Représentant Légal.                                                              |

## 2 Introduction

### 2.1 Objet du document

Ce document est destiné au Responsable de la Clé Privée du Sujet (RCPS) de l'AC. Il décrit les étapes qu'il doit suivre pour la demande et la révocation d'un Certificat délivré par l'Autorité de Certification « Sunnystamp Legal Persons CA ».

# 3 Procédures de demande de Certificat

La demande d'un Certificat est formulée par le biais d'un formulaire PDF interactif, qui permet au RCPS de remplir les informations nécessaires à la délivrance du Certificat.

Ces informations sont les suivantes :

- La requête de certificat conforme au standard PKCS#10 PEM contenant la clé publique issue de la génération par le RCPS de la bi-clé sur un <u>support cryptographique de niveau</u> <u>FIPS 140-2 Level 2 minimum</u>.
- Le type du Certificat : cachetage ou horodatage.
- Les caractéristiques du Certificat, constitués des attributs CN, O, OI, C, OU, L, qui seront vérifiées par l'AE et intégrées par l'AC dans le champ « subject » du Certificat.
- Les informations de contact relatives au RCPS.
- Les informations de contact relatives au RL.
- Les pièces justificatives nécessaires à la demande de Certificat incorporées dans des champs du formulaire prévus à cet effet (pièce d'identité en cours de validité du RCPS, Kbis récent de l'entité légale).
- Les informations optionnelles de facturation du Certificat.

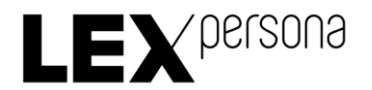

Le formulaire contient également les conditions générales d'utilisation du Certificat. Il doit être signé par le RCPS et cosigné par le RL.

3.1 Processus de validation et de signature de la demande de Certificat

#### 3.1.1 Remplissage du formulaire PDF de demande de Certificat

Pour remplir le formulaire PDF de demande de Certificat, vous devez suivre les étapes suivantes :

- 1) Téléchargez le formulaire PDF de demande de Certificat disponible à l'adresse suivante : https://pki2.sunnystamp.com/repository
- 2) Ouvrez le formulaire PDF en utilisant par exemple le logiciel Adobe Reader DC téléchargeable gratuitement sur Internet.
- 3) Complétez le formulaire PDF dans son intégralité en veillant à ne pas oublier de remplir les champs obligatoires. Tous les champs sont obligatoires à l'exception de ceux qui sont explicitement indiqués comme étant optionnels.

#### 3.1.2 Création et lancement du Parapheur sur Sunnystamp

Une fois le formulaire complété, vous devez créer un Parapheur de validation et de signature sur la plateforme Sunnystamp accessible depuis l'adresse <u>https://www.sunnystamp.com/</u>, en effectuant les opérations suivantes :

 Vous devrez disposer au préalable d'un compte Sunnystamp. Si vous n'en n'avez pas, vous pouvez vous inscrire gratuitement à l'adresse suivante : https://www.sunnystamp.com/registration/register\_user

IMPORTANT : vous devez vous s'assurer de renseigner vos informations personnelles (nom, prénom, adresse e-mail et numéro de téléphone) en cohérence avec celles renseignées dans le formulaire de demande de Certificat.

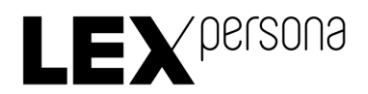

| Votre profil :                                                                                      |                       |                         |                          |                            |                 |                   |              |                    |                                     |      |  |
|----------------------------------------------------------------------------------------------------|-----------------------|-------------------------|--------------------------|----------------------------|-----------------|-------------------|--------------|--------------------|-------------------------------------|------|--|
| Identifiant :(*)                                                                                    |                       |                         |                          |                            |                 |                   |              |                    |                                     |      |  |
| Mot de passe :(*)                                                                                   |                       |                         |                          |                            |                 |                   |              |                    |                                     |      |  |
| Confirmez votre mot de passe :(*)                                                                   |                       |                         |                          |                            |                 |                   |              |                    |                                     |      |  |
| Prénom(s) :(*)                                                                                      |                       |                         |                          |                            |                 |                   |              |                    |                                     |      |  |
| Nom de famille :(*)                                                                                 |                       |                         |                          |                            |                 |                   |              |                    |                                     |      |  |
| Information sur la société :                                                                        |                       |                         |                          |                            |                 |                   |              |                    |                                     |      |  |
| Société :                                                                                           |                       |                         |                          |                            |                 |                   |              |                    |                                     |      |  |
| Numéro SIREN :                                                                                      |                       |                         |                          |                            |                 |                   |              |                    |                                     |      |  |
| Votre adresse postale :                                                                             |                       |                         |                          |                            |                 |                   |              |                    |                                     |      |  |
| Adresse ligne 1 :                                                                                   |                       |                         |                          |                            |                 |                   |              |                    |                                     |      |  |
| Adresse ligne 2 :                                                                                   |                       |                         |                          |                            |                 |                   |              |                    |                                     |      |  |
| Adresse ligne 3 :                                                                                   |                       |                         |                          |                            |                 |                   |              |                    |                                     |      |  |
| Code postal :                                                                                       |                       |                         |                          |                            |                 |                   |              |                    |                                     |      |  |
| Ville :                                                                                             |                       |                         |                          |                            |                 |                   |              |                    |                                     |      |  |
| Pays :                                                                                              | France                |                         | :                        |                            |                 |                   |              |                    |                                     |      |  |
| Adresse électronique :(*)                                                                           |                       |                         |                          |                            |                 |                   |              |                    |                                     |      |  |
| Attention, indiquez ici une adresse électronique v                                                  | alide, un courriel de | confirmation vous sera  | envoyé à cette adres     | se.                        |                 |                   |              |                    |                                     |      |  |
| Numéro de téléphone portable :(*)                                                                   | +33                   | [numéro de té           | éléphone local s         | ans préfixe]               |                 |                   |              |                    |                                     |      |  |
| Code de sécurité :<br>fB653F                                                                        | :                     |                         | angridiure               | construction of resolution |                 |                   |              |                    |                                     |      |  |
| Veuillez recopier le contenu de l'image                                                             |                       |                         |                          |                            |                 |                   |              |                    |                                     |      |  |
| Veuillez recopier le contenu de l'image<br>(*)<br>Je certifie sincères et véritables le<br>Annu ler | s informations        | fournies et j'ai lu les | s <u>conditions géne</u> | érales d'utilisation       | du service Sunn | i <u>ystamp</u> . | Les champs m | arqués d'un astéri | sque (*) sont obligato<br>SINSCRITE | ires |  |

2) Une fois connecté à votre compte Sunnystamp, cliquez sur le bouton « Faire signer » :

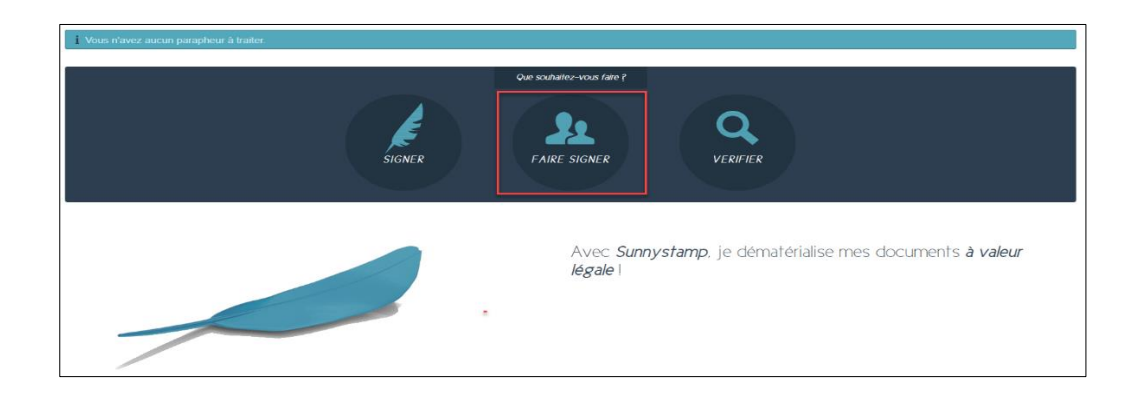

3) Renseignez le nom du Parapheur en respectant la convention suivante : « Demande certificat de cachetage de {CN} pour {Entité} » pour une demande de Certificat de type « Cachet » et « Demande certificat d'horodatage {CN} pour {Entité} » pour une demande de Certificat de type « Horodatage », en remplaçant respectivement les variables {CN} et {Entité} par le « Common Name » du Certificat demandé et le nom de l'entité légale pour laquelle le Certificat est demandé :

| Sunnystamp PKI - Sunnystamp Legal Persons CA<br>Guide du RCPS | Version 1.1<br>Page 5 / 17 | CONFIDENTIEL - Copyright LEX PERSONA 2017 |
|---------------------------------------------------------------|----------------------------|-------------------------------------------|
|---------------------------------------------------------------|----------------------------|-------------------------------------------|

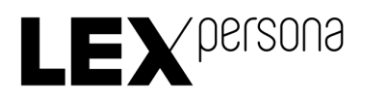

| Créer un parapheur      |                                 |                            |                                                    |
|-------------------------|---------------------------------|----------------------------|----------------------------------------------------|
|                         |                                 |                            |                                                    |
| 1. Propriétés           | 2. Documents                    | 3. Etapes                  | 4. Résumé                                          |
| Propriétés du parapheur |                                 |                            |                                                    |
| Nom du parapheur : (*)  | Demande certificat de cachetage | Cachet Lex Persona pour LE |                                                    |
|                         |                                 |                            |                                                    |
|                         |                                 | Enregistrer                | Suivant »                                          |
|                         |                                 | Les cl                     | namps marqués d'un astérisque (*) sont obligatoire |

- 4) Cliquez ensuite sur le bouton « Suivant >> ».
- 5) Vous devez maintenant fournir le formulaire de demande comme document unique du Parapheur.

**IMPORTANT** : choisissez le type de signature « Formulaire demande cachet SLP ». La case à cocher « Visualiser » doit rester cochée :

| Créer un parapheur                    |                                                                 |                     |
|---------------------------------------|-----------------------------------------------------------------|---------------------|
| 1. Propriétés                         | 2. Documents 3. Etapes                                          | 4. Résumé           |
| Documents du parapheur                | Nouveau fichier                                                 | <b></b>             |
|                                       |                                                                 | ignature Visualiser |
| 🙀 📘 🔻 🖻 Demande certificat d          | Fichier : (*) Parcourir LPCSP_FR_SunPKI_SLP_Demandt_v1.1_LexPer |                     |
| Pièce(s) annexe(s)                    | Type de signature : (*) Formulaire demande cachet SLP 🗸         |                     |
| 🕞 Ajouter une pièce annexe            | Visualiser :                                                    |                     |
| Vous pouvez spécifier un maximum de S | Annuler Valider                                                 |                     |
|                                       |                                                                 | -                   |
|                                       |                                                                 |                     |
| Précédent                             | Enregistre                                                      | er Suivant »>       |

Aucune pièce annexe ne doit être fournie.

- 6) Cliquez sur le bouton « Valider ».
- 7) Une fois le document chargé, cliquez sur le bouton « Suivant >> ».
- 8) Cliquez sur le lien « Ajoutez une nouvelle étape » :

| Sunnystamp PKI - Sunnystamp Legal Persons CA<br>Guide du RCPS | Version 1.1<br>Page 6 / 17 | CONFIDENTIEL - Copyright LEX PERSONA 2017 |
|---------------------------------------------------------------|----------------------------|-------------------------------------------|
|---------------------------------------------------------------|----------------------------|-------------------------------------------|

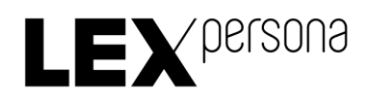

| Créer un parapheur                                                                             |                                                               |                                                       |                                           |                                                 |
|------------------------------------------------------------------------------------------------|---------------------------------------------------------------|-------------------------------------------------------|-------------------------------------------|-------------------------------------------------|
|                                                                                                |                                                               |                                                       |                                           |                                                 |
| 1. Propriétés                                                                                  | 2. Documents                                                  | 3. Etapes                                             |                                           | 4. Résumé                                       |
| Liste des étapes du paraphe                                                                    | eur                                                           |                                                       |                                           |                                                 |
| Ajoutez les destinataires que vo<br>prénom ou son adresse email,<br>destinataire sera notifié. | ous souhaitez faire signer o<br>ainsi que l'opération attendu | u valider en saisissant,<br>ie et en option la date a | pour chaque desti<br>au plus tôt (au form | nataire, son nom, son<br>nat UTC) à laquelle le |
| Ajouter une nouvelle                                                                           | étape                                                         |                                                       |                                           |                                                 |
| Vous pouvez spécifier un maximu                                                                | m de 10 destinataires.                                        |                                                       |                                           |                                                 |
| Liste des personnes à infor                                                                    | mer                                                           |                                                       |                                           |                                                 |
| Ajoutez le nom, prénom ou l'ad                                                                 | resse email des utilisateurs                                  | à notifier par mail de l'                             | état d'avancement                         | du parapheur.                                   |
| 🕂 Ajouter une nouvelle                                                                         | personne à informer                                           |                                                       |                                           |                                                 |
| Vous pouvez spécifier un maximu                                                                | m de 5 personnes à informer.                                  |                                                       |                                           |                                                 |
| Précédent                                                                                      |                                                               |                                                       | Enregistrer                               | Suivant >>                                      |
|                                                                                                |                                                               | Les champs ma                                         | rqués d'un astériso                       | que (*) sont obligatoires                       |

- 9) Renseignez les informations suivantes :
  - Adresse e-mail : ae-slp@sunnystamp.com ;
  - Opération : Valider ;
  - Aucune information particulière relative au destinataire ne doit être spécifiée.

| Créer un paraphe                                                                   | ur                                                        |                                           |                                                 |                              |                             |                     |
|------------------------------------------------------------------------------------|-----------------------------------------------------------|-------------------------------------------|-------------------------------------------------|------------------------------|-----------------------------|---------------------|
| 1. Propriétés                                                                      | 2. Documents                                              |                                           | 3. Etapes                                       | 4                            | . Résumé                    |                     |
| Liste des étapes du par                                                            | apheur                                                    |                                           |                                                 |                              |                             |                     |
| Ajoutez les destinataires<br>prénom ou son adresse e<br>destinataire sera notifié. | que vous souhaitez faire s<br>mail, ainsi que l'opération | signer ou valider er<br>attendue et en op | saisissant, pour cha<br>tion la date au plus tô | que destinat<br>t (au format | aire, son no<br>UTC) à laqu | om, son<br>Jelle le |
| Dest                                                                               | nataire                                                   | Opération                                 | Date au plus tôt                                |                              |                             |                     |
| ae-slp@sunnystamp                                                                  | .com<br>velle étape                                       | Valider 🗸                                 |                                                 |                              | ē +*                        | +                   |
| p p                                                                                |                                                           |                                           |                                                 |                              |                             |                     |

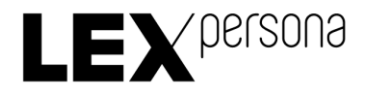

10)Cliquez encore sur le lien « Ajoutez une nouvelle étape » pour ajouter une 2ème étape et renseignez les informations suivantes :

- Votre adresse e-mail (en tant que RCPS) ;
- Opération : Signer ;
- Aucune information particulière relative au destinataire ne doit être spécifiée ;
- Les informations renseignées par défaut ne doivent pas être modifiées.

11)Cliquez encore sur le lien « Ajoutez une nouvelle étape » pour ajouter une 3ème étape et renseignez les informations suivantes:

- Adresse e-mail du RL ;
- Opération : Signer ;
- Aucune information particulière relative au destinataire ne doit être spécifiée ;
- Les informations renseignées par défaut ne doivent pas être modifiées.

12)Si le RL ne dispose pas d'un compte Sunnystamp, cliquez sur l'icône « Option avancé » de cette 3<sup>ème</sup> étape et précisez dans les informations du destinataire, et de manière cohérente avec les informations du formulaire, les informations suivantes :

- Cochez la case à cocher « Renseigner d'autres informations sur l'identité du destinataire »;
- Renseignez les prénom, nom, numéro de téléphone portable et entité du RL ;
- Décochez les cases à cocher « Modifiable », pour toutes les informations renseignées ;
- Cliquez sur le bouton « Valider ».

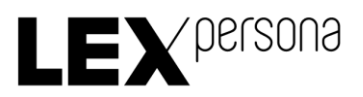

| Prénom :            |                            | Modifiable ? |
|---------------------|----------------------------|--------------|
| Nom :               |                            | Modifiable ? |
| Téléphone :         |                            | Modifiable ? |
| Société :           |                            | Modifiable ? |
| Opération :         | Signer ‡                   |              |
| En cas de refus :   | Arrêter 🛟                  |              |
| Dérogation à la     | visualisation obligatoire  |              |
| Date au plus tôt :  |                            |              |
| Date d'expiration : |                            |              |
| Afficher un com     | mentaire au destinataire : |              |
| Commentaire :       |                            | h            |
|                     | Annuler                    | Valider      |

13)Cliquez encore sur le lien « Ajoutez une nouvelle étape » pour ajouter une 4ème étape et renseignez les informations suivantes :

- Adresse mail : ae-slp@sunnystamp.com ;
- Opération : Valider ;
- Aucune information particulière relative au destinataire ne doit être spécifiée.

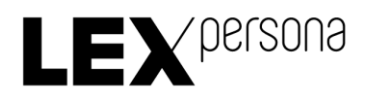

| réer un parapheur                                                                            |                                                                                             |                                                    |                              |                           |    |
|----------------------------------------------------------------------------------------------|---------------------------------------------------------------------------------------------|----------------------------------------------------|------------------------------|---------------------------|----|
| 1. Propriétés                                                                                | 2. Documents                                                                                | 3. Etapes                                          |                              | 4. Résumé                 |    |
| iste des étapes du parapheur                                                                 |                                                                                             |                                                    |                              |                           |    |
| Ajoutez les destinataires que vous souhaite<br>attendue et en option la date au plus tôt (au | ez faire signer ou valider en saisissant, po<br>ı format UTC) à laquelle le destinataire se | ur chaque destinataire, son nom, s<br>era notifié. | son prénom ou son adresse er | mail, ainsi que l'opérati | on |
|                                                                                              | Destinataire                                                                                | Opération                                          | Date au plus tôt             |                           |    |
| ae-slp@sunnystamp.com                                                                        |                                                                                             | Valider 🕻                                          |                              | 🗖 🕆 +*                    | +  |
| badreddine@lex-persona.com                                                                   |                                                                                             | Signer 🕻                                           |                              | 🗖 🕆 +*                    | +  |
| fdevoret@lex-persona.com                                                                     |                                                                                             | Signer ‡                                           |                              | 🗖 🖻 +*                    | +  |
| ae-slp@sunnystamp.com                                                                        |                                                                                             | Signer 🕻                                           |                              | 🗖 🕆 +*                    | +  |
| Ajouter une nouvelle étape Vous pouvez spécifier un maximum de 10 desti                      | nataires.                                                                                   |                                                    |                              |                           |    |
| ste des personnes à informer                                                                 |                                                                                             |                                                    |                              |                           |    |
| Ajoutez le nom, prénom ou l'adresse email                                                    | des utilisateurs à notifier par mail de l'éta                                               | t d'avancement du parapheur.                       |                              |                           |    |
| Ajouter une nouvelle personne à                                                              | à informer                                                                                  |                                                    |                              |                           |    |
| Vous pouvez spécifier un maximum de 5 persor                                                 | nnes à informer.                                                                            |                                                    |                              |                           |    |
| récédent                                                                                     |                                                                                             |                                                    | Enregistrer                  | Suivant »                 |    |

- 14)Si la première et la dernière étape doivent impérativement être celle d'une validation par l'Autorité d'Enregistrement (ae-slp@sunnystamp.com), il est en revanche possible, si vous le souhaitez, d'ajouter d'autres étapes de validation intermédiaires qui pourront vous permette de faire valider votre demande par d'autres personnes de votre choix. Cependant, aucune autre signature que la vôtre et celle du RL ne doit être prévue dans ce Parapheur.
- 15)Cliquez sur le bouton « Suivant >> ».
- 16)L'écran de résumé du Parapheur s'affiche :

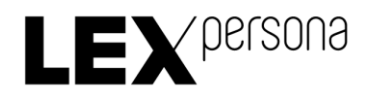

| Nom     Type de signature     Certification <ul> <li></li></ul> |                           |                           |                                  |            |            |                        |                      |      |
|-----------------------------------------------------------------|---------------------------|---------------------------|----------------------------------|------------|------------|------------------------|----------------------|------|
|                                                                 |                           |                           |                                  |            |            |                        |                      |      |
| 4                                                               | Opérateur AE SUNNYS       | TAMP LEGAL PERSONS        | ae-slp@sunnystamp.com            | Validation | En attente | -                      | -                    |      |
| 3                                                               | Francois                  | DEVORET                   | fdevoret@lex-persona.com         | Signature  | En attente | -                      | -                    |      |
| 1                                                               | Operateur AE SUNNYS       | SABIR                     | ae-sip@sunnystamp.com            | Signature  | En attente |                        |                      |      |
| Etape                                                           | e No                      | m                         | Adresse mail                     | Opération  | Statut     | Date au plus tôt (UTC) | Date d'expiration (U | ITC) |
| tapes                                                           |                           |                           |                                  |            |            |                        |                      |      |
|                                                                 | Dernière modification : 0 | 07/11/2017 à 11:03 UTC    |                                  |            |            |                        | Lancer le parapheur  |      |
|                                                                 | Statut : E                | En attente                |                                  |            |            |                        |                      |      |
| Créateur : Badr SABIR (badreddine@lex-persona.com)              |                           |                           |                                  |            |            |                        |                      |      |
|                                                                 | Nom du parapheur : 0      | Demande certificat de cac | hetage de Cachet de TEST pour LE | K PERSONA  |            |                        |                      |      |
| Proprie                                                         | étés 🖊                    |                           |                                  |            |            |                        |                      |      |
|                                                                 | 1. Propriétés             |                           | 2. Documents                     |            | 3. Etapes  |                        | 4. Résumé            |      |

17)Cliquez sur le bouton « Lancer le parapheur ».

18)Votre demande de Certificat vient d'être transmise à l'AE. Lorsque vous devrez signer, vous recevrez un e-mail de notification envoyé par l'AE.

#### 3.1.3 Signature du RCPS

Après la 1<sup>ère</sup> étape de validation de votre demande par l'AE, vous êtes automatiquement notifié par e-mail. Vous devez alors effectuer les tâches suivantes :

- 1) Cliquez sur le lien fourni dans l'e-mail reçu :
- 2) Connectez-vous à votre compte Sunnystamp avec votre identifiant et votre mot de passe :

| Identifiant :   |                                       |
|-----------------|---------------------------------------|
|                 | 2020                                  |
| Badreddne       |                                       |
| Mot de pass     | a :                                   |
| •••••           |                                       |
| Attention : Apr | ès 5 échecs votre compte sera bloqué. |
| Se souve        | nir de moi                            |
|                 | (h) Validar                           |
|                 |                                       |
|                 | Ou Créer un compte                    |
|                 | ubliá 2                               |

Sunnystamp PKI - Sunnystamp Legal Persons CA Guide du RCPS

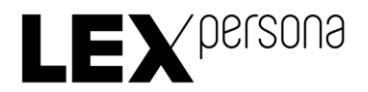

3) Vérifier le formulaire ainsi que les pièces justificatives :

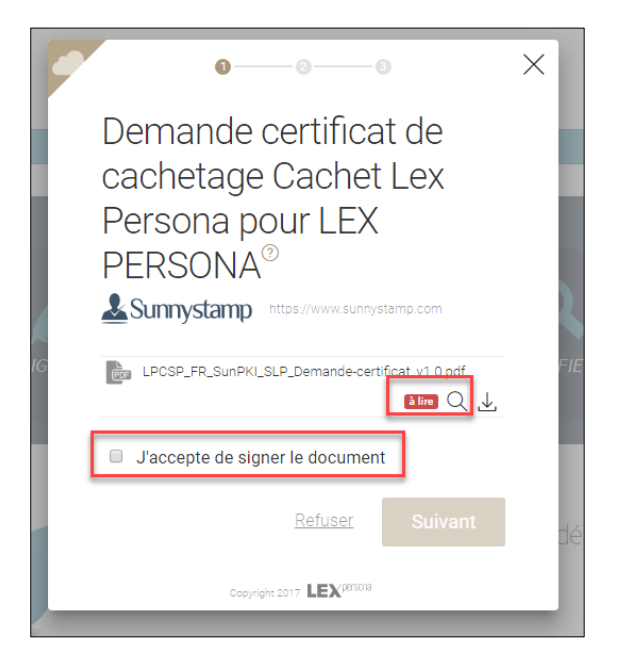

- 4) Si vous constatez une erreur :
  - a. Cliquez sur le lien « Refuser » :

| 0                                                                                         | $\times$ |
|-------------------------------------------------------------------------------------------|----------|
| Demande certificat de<br>cachetage Cachet Lex<br>Persona pour LEX<br>PERSONA <sup>®</sup> |          |
| LPCSP_FR_SunPKI_SLP_Demande-certificat_v1.0.pdf                                           |          |
| L'accente de signer le document                                                           | <u>.</u> |
|                                                                                           |          |
| Refuser Suivant                                                                           |          |
| Copyright 2017                                                                            |          |

b. Cliquez sur le lien « Ajouter un commentaire » pour indiquer à l'AE les raisons de votre refus de signer le formulaire de demande de Certificat :

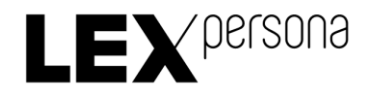

| •                                                                 | × |  |  |  |  |  |
|-------------------------------------------------------------------|---|--|--|--|--|--|
| Refuser de signer                                                 |   |  |  |  |  |  |
| Vous êtes sur le point de refuser la demande. Êtes-<br>vous sûr ? |   |  |  |  |  |  |
| Ajouter un commentaire                                            |   |  |  |  |  |  |
| Non Oui, je refuse                                                |   |  |  |  |  |  |
| Copyright 2017                                                    | _ |  |  |  |  |  |

- c. Cliquer sur le bouton « Oui, je refuse »
- d. Vous pouvez effectuer les corrections qui s'imposent puis soumettre le formulaire corrigé en créant un nouveau Parapheur.
- 5) Cliquez sur le bouton « Suivant » :

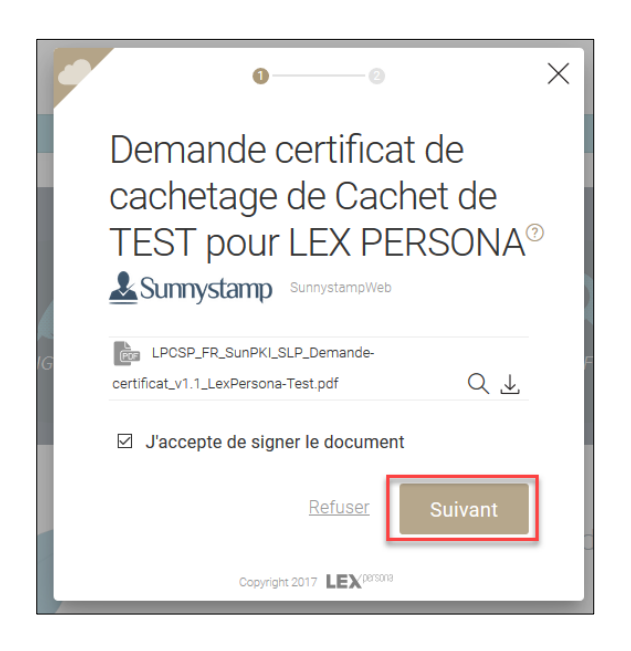

6) Vous devez maintenant recevoir un code de signature par SMS, que vous devez renseigner dans le champ de saisi afin de signer :

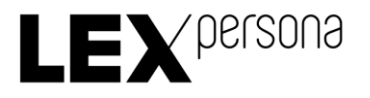

| 00 X                                                |
|-----------------------------------------------------|
| Code de signature                                   |
| Entrez votre code de signature reçu par SMS :       |
| Certificat délivré à : Badr SABIR                   |
| Emis le : 14/07/2017 à 17h16<br><u>Code perdu ?</u> |
| Précédent Signer                                    |
| Copyright 2017                                      |

7) Cliquer enfin sur le bouton « Signer » pour signer le formulaire de demande de certificat.

#### 3.1.4 Signature du RL

Après votre signature, le RL de l'entité est automatiquement notifié par e-mail. Pour signer le formulaire de demande de Certificat il doit effectuer les tâches suivantes :

- 1) Cliquer sur le lien fourni dans l'e-mail.
- 2) Si le RL de l'entité dispose d'un compte Sunnystamp, il doit se connecter à son compte Sunnystamp avec son identifiant et son mot de passe. Dans le cas contraire, si le RL de l'entité ne dispose pas d'un compte Sunnystamp, le lien fourni dans l'e-mail l'amènera directement sur la page de signature.
- 3) Le RL de l'entité vérifie le formulaire ainsi que les pièces justificatives.
- 4) Si le RL de l'entité détecte une anomalie dans le formulaire de demande de Certificat, il peut cliquer sur le lien « Refuser » pour annuler cette demande de Certificat et renseigner en commentaires la cause de son refus de signer.
- 5) Après vérification, le RL de l'entité peut alors consentir aux engagements indiqués dans le formulaire, renseigner le code de signature reçu par SMS et signer le Parapheur avec un certificat qui lui sera délivré automatiquement par Sunnystamp.

### 3.2 Remise du Certificat par l'AE

Après la génération du Certificat par l'AE, vous recevrez un e-mail de remise de votre Certificat :

- 1) Cliquer sur le lien fourni dans cet e-mail
- 2) Connectez-vous à votre compte Sunnystamp en saisissant votre identifiant et votre mot de passe.
- 3) Téléchargez le Certificat en cliquant sur l'icône de téléchargement :

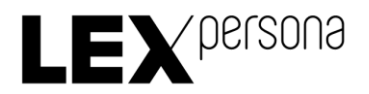

|   |                                                                                                    | > |
|---|----------------------------------------------------------------------------------------------------|---|
| 2 | Remise du certificat de<br>cachetage Cachet de<br>TEST pour LEX PERSONA<br>(TEST) <sup>®</sup>             |   |
|   |                                                                                                    |   |
|   | (1) Merci de bien vouloir valider la remise de votre certificat « Cachet de TEST » pour LEX PERSONA (TEST) |   |
|   | 49a3473e-1006-4d4a-9d85-adadb2661760.cer                                                                   |   |
|   | Z Ajouter un commentaire                                                                                   |   |
|   | <u>Refuser</u> Valider                                                                                     |   |
|   | Copyright 2017                                                                                             |   |

- 4) Assurez-vous que les informations contenues dans votre certificat sont correctes.
- 5) Cliquez sur le bouton « Valider » :

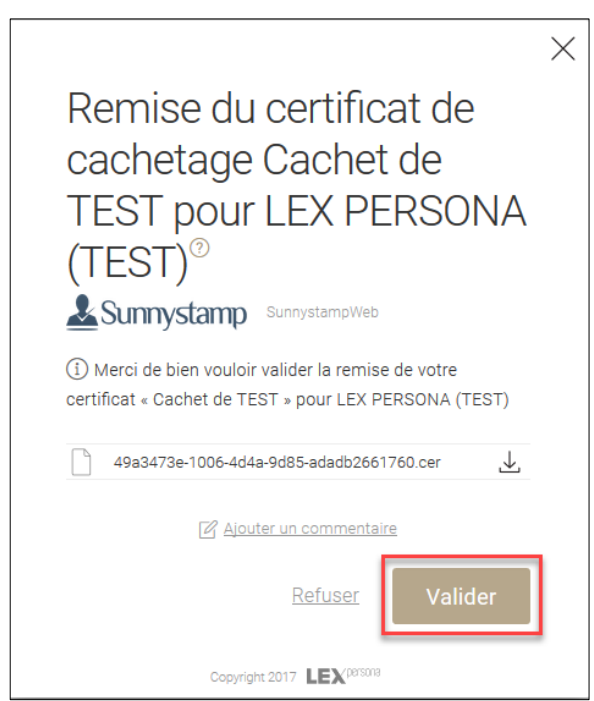

6) Vous disposez désormais de votre Certificat.

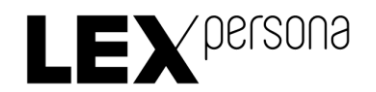

# 4 Procédures de révocation

Pour révoquer un Certificat dont vous êtes le RCPS ou le RL vous devez suivre les étapes suivantes :

- 1) Téléchargez le formulaire PDF de révocation dispionible à l'adresse suivante : https://pki2.sunnystamp.com/repository
- 2) Ouvrez le formulaire PDF en utilisant par exemple le logiciel Adobe Reader DC téléchargeable gratuitement sur Internet
- 3) Remplissez le formulaire PDF en renseignant les différents champs du formulaire :
  - Votre nom, prénom, fonction, adresse e-mail et numéro de téléphone.
  - Le numéro de série du Certificat à révoquer, que vous pouvez retrouver en ouvrant le Certificat à révoquer :

| 🙀 Certificat                      |                                                            | × |  |
|-----------------------------------|------------------------------------------------------------|---|--|
| Général Détails Chemin d'accès de | e certification                                            |   |  |
| Afficher : <tout></tout>          | $\sim$                                                     |   |  |
| Champ                             | Valeur                                                     | ^ |  |
| Version                           | V3                                                         |   |  |
| 🗐 Numéro de série                 | 53 42 a8 21 6c dd 9a 59                                    |   |  |
| Algorithme de signature           | sha256RSA                                                  |   |  |
| Algorithme de hachage de l        | sha256                                                     |   |  |
| Émetteur                          | FR, LEX PERSONA, NTRFR-48                                  |   |  |
| 🛅 Valide à partir du              | jeudi 6 avril 2017 16:36:01<br>lundi 6 avril 2020 16:36:01 |   |  |
| Valide jusqu'au                   |                                                            |   |  |
| Ohiet                             | FR Troves LEX PERSONA (TE                                  | * |  |
| 53 42 a8 21 6c dd 9a              | 59                                                         |   |  |
| Modifier les prop                 | riétés Copier dans un fichier                              |   |  |
|                                   | 0                                                          | к |  |

- Le code de révocation qui vous a été envoyé par e-mail lors de la délivrance de votre Certificat.
- 4) Si vous avez oublié ou perdu ce code de révocation, laissez le champ du formulaire vide. Dans ce cas un opérateur d'AE vous contactera par téléphone pour vous authentifier afin de s'assurer que vous êtes bien une personne autorisée à demander la révocation du Certificat.
- 5) Envoyez le formulaire PDF dûment rempli en pièce jointe d'un email adressé à aeslp@sunnystamp.com en reprenant le modèle fourni en Annexe.

<u>IMPORTANT</u> : n'oubliez pas de joindre le formulaire PDF de demande de révocation.

6) Lorsque votre Certificat sera révoqué, vous recevrez un e-mail de notification.

| Sunnystamp PKI - Sunnystamp Legal Persons CA<br>Guide du RCPS | Version 1.1<br>Page 16 / 17 | CONFIDENTIEL - Copyright LEX PERSONA 2017 |
|---------------------------------------------------------------|-----------------------------|-------------------------------------------|
|---------------------------------------------------------------|-----------------------------|-------------------------------------------|

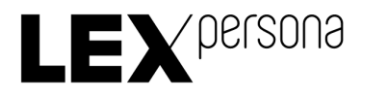

## 5 Annexes

### 5.1 E-mail de demande de révocation

<u>Destinataire</u> : ae-slp@sunnystamp.com

<u>Sujet du mail</u> : [Sunnystamp Legal Persons CA] Révocation du Certificat "\$CN"

<u>Contenu du mail</u> : Bonjour,

Je vous prie de bien vouloir procéder à la révocation du Certificat "\$CN".

Veuillez trouver en pièce jointe de cet e-mail le formulaire de demande de révocation dûment rempli.

Cordialement, \$Prénom \$Nom

- \$CN doit être remplacé par le nom commun du Certificat qui est contenu dans l'attribut « CN » du champ « subject » du Certificat à révoquer.
- > \$Prénom \$Nom doit être remplacé par votre prénom et nom.